## [Windows] Desactivar actualizaciones

1/1

## Windows 10

• Guía para desactivar las actualizaciones automáticas en Windows 10

Hay varias maneras de configurar el sistema para que no busque actualizaciones:

- 1. Deshabilitando el servicio de Windows Update:
  - 1. Vamos al buscador de Windows y ponemos Servicios. O bien podemos abrir una consola ejecutando cmd y ejecutar el programa services.msc.
  - 2. Dentro de la ventana Servicios buscamos Windows Update.
  - 3. Por último marcamos en propiedades la opción Tipo de inicio: Deshabilitado y detenemos el servicio dándole a Aplicar y Aceptar. Reiniciamos.
- 2. Creando una política de grupo:
  - 1. Ejecutar gpedit.msc. Se pueden pulsar las teclas de "Windows" + R para abrir la ventana de Ejecutar.
  - Le damos a Configuración del equipo → Plantillas administrativas → Componentes de Windows → Windows Update.
- 3. Editar Configurar actualizaciones automáticas  $\rightarrow$  marcar Deshabilitada  $\rightarrow$  Aplicar, Aceptar.
- 3. Habilitando las conexiones medidas. Esta última no se puede probar por que no tenemos tarjeta wifi, pero sería:
  - 1. Inicio  $\rightarrow$  Configuración  $\rightarrow$  Red e Internet  $\rightarrow$  WiFi  $\rightarrow$  Opciones avanzadas.
  - 2. Y activamos Conexiones de uso medido.

From: https://euloxio.myds.me/dokuwiki/ - **Euloxio wiki** 

Permanent link: https://euloxio.myds.me/dokuwiki/doku.php/doc:tec:sis:win:update:inicio

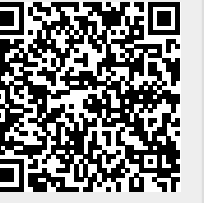

Last update: 2024/05/13 08:33